# Office 365 – Log into Office 365 and authenticating your account

This guidance is for logging into Office 365 on a PC and authenticating your account.

Before you start, you will need to restart your PC.

# STEP 1 – Logging in

Open Microsoft Edge.

**Copy** the link and **paste** into Edge's address bar at the top of the screen, and hit **enter**.

## https://www.office.com

You will be taken to office.com homepage

Click the Sign in button

You will then be taken to a sign in window.

- a) **Type** the username as following : <u>Firstname.Lastname@utas.edu.om</u>
- b) Click 'Next'
- c) Enter the password and click 'sign in'.

The Password should be the same your computer login password.

| •                    | Contraction of the local division of the local division of the loc |
|----------------------|----------------------------------------------------------------------------------------------------|
|                      |                                                                                                    |
|                      | Welcome to Office                                                                                                    |
|                      |                                                                                                    |
|                      | rour place to create, communicate, conadorate, and get great work done.                                                                                                    |
|                      | Get Office Sign in                                                                                                    |
|                      | N. Minner fr                                                                                                    |
|                      | MICrosoft                                                                                                    |
|                      | Sign in                                                                                                    |
|                      | Email address, phone number or Skype                                                                                                    |
|                      | No account? Create one!                                                                                                    |
|                      | Can't access your account?                                                                                                    |
|                      | Sign-in options                                                                                                    |
|                      |                                                                                                    |
|                      | Next                                                                                                    |
|                      |                                                                                                    |
| Microsoft            |                                                                                                    |
| $\leftarrow$         |                                                                                                    |
| Enter passw          | ord                                                                                                    |
| Password             |                                                                                                    |
| Forgotten my passwor | d                                                                                                    |
|                      | Sign in                                                                                                    |

# Office 365 – Log into Office 365 and authenticating your account

## **STEP 2 –** Authentication

You may be required to undertake an additional security step to authenticate your account.

A message stating that more information is required will appear.

**Click** 'Next'. You will then be taken to a screen **for additional security verification** there are two ways you can do this.

#### Microsoft

fifetest12345@fife.nhs.scot

#### More information required

Your organisation needs more information to keep your account secure

Use a different account

Learn more

Next

# Office 365 – Log into Office 365 and authenticating your account

### Recieve a text message or phonecall

- a. Select 'I want to set up a different method'
- Select 'Phone' from the dropdown box and click 'Confirm'.
- c. Select 'United Kingdom'
- **d. Type** your **Mobile Number** (work or personal).
- e. Select either 'Text me a code' or 'Call me'
- f. Click 'Next'

Depending on whether you opted for phone or text, you will receive a **text message or phone call** providing you with a 6 digit code.

#### Didn't receive a code?

If for any reason you do not receive the code you can **press F5** on your keyboard to have a new code resent

- a. Enter this code into the text box provided.
- b. Click 'Verify'.
- **c.** When asked about staying signed in select <u>NO</u>, this is required when using shared devices.

|              | Keep your account secure                                                                                                    |
|--------------|----------------------------------------------------------------------------------------------------|
| Minut        |                                                                                                    |
| MICC         | soft Authenticator                                                                                                    |
|              | Start by getting the app                                                                                                    |
| ÛÛ           | On your phone, install the Microsoft Authenticator app. Download now                                                                                                    |
|              | Once you've installed the Microsoft Authenticator app on your device, choose "Next".                                                                                                 |
| <u> </u>     | I want to use a different authenticator app                                                                                                    |
|              | Next                                                                                                    |
|              |                                                                                                    |
| I want to se | tup a diffe Microsoft Authenticator                                                                                                    |
|              | Start by getting the app                                                                                                    |
|              | On your phone, install the Microsoft Authenticator app. Download now                                                                                                    |
|              | Once you've installed the Microsoft Authenticator app on your device, choose "Next".                                                                                                 |
|              | Choose a different method                                                                                                    |
|              | Which method would you like to use?                                                                                                    |
|              | Lwant to set up a different me Phone Skip setup                                                                                                    |
|              | Cancel Confirm                                                                                                    |
|              |                                                                                                    |
|              | You can prove who you are by answering a call on your phone or texting a cade to your phone.<br>What phone number would you like to use?<br>United states (+1)<br>Enter phone number |
|              | Text me a code                                                                                                    |
|              | Call me                                                                                                    |
| ht           | wessage and data rates may apply. Choosing vext means that you agree to the remis of service and mivacy<br>and cookies statement.                                                    |
|              | Next                                                                                                    |
|              | Lwant to set up a different method Skip setup                                                                                                    |
|              |                                                                                                    |
| Add          | ditional security verification                                                                                                    |
| Secure       | your account by adding phone verification to your password. View video to know how to secure your account                                                                            |
| Step         | 12: We've sent a text message to your phone on +44 Terr - 1999                                                                                                    |
|              |                                                                                                    |
|              |                                                                                                    |
|              | Canool Verify                                                                                                    |
|              |                                                                                                    |
|              | Microsoft                                                                                                    |
|              | emithete offe phe cost                                                                                                    |
|              | smithste@me.nns.scot                                                                                                    |
|              | Stay signed in?                                                                                                    |
|              | Stay signed in?<br>Do this to reduce the number of times you are asked<br>to sign in.                                                                                                |
|              | Stay signed in?<br>Do this to reduce the number of times you are asked to sign in.                                                                                                   |

## Congratulations! You are now setup to use Office 365!

If you have any questions, please do not hesitate to get in touch via the Helpdesk Service on Tel: **25686225.**